Использование Citect SCADA совместно с ioLogik серии 4000 (Modbus TCP/IP NA-4010 и Modbus Serial NA-4020/NA-4021)

1. Экспорт таблицы Modbus адресов из ioLogik 4000

1.1 Запустите программу ioAdmin. В левом меню нажмите правой кнопкой мыши на устройство NA 4000, таблицу Modbus-адресов которого нужно экспортировать. В появившемся меню выберите раздел **Export System Config** и сохраните конфигурационный файл (Рис. 1):

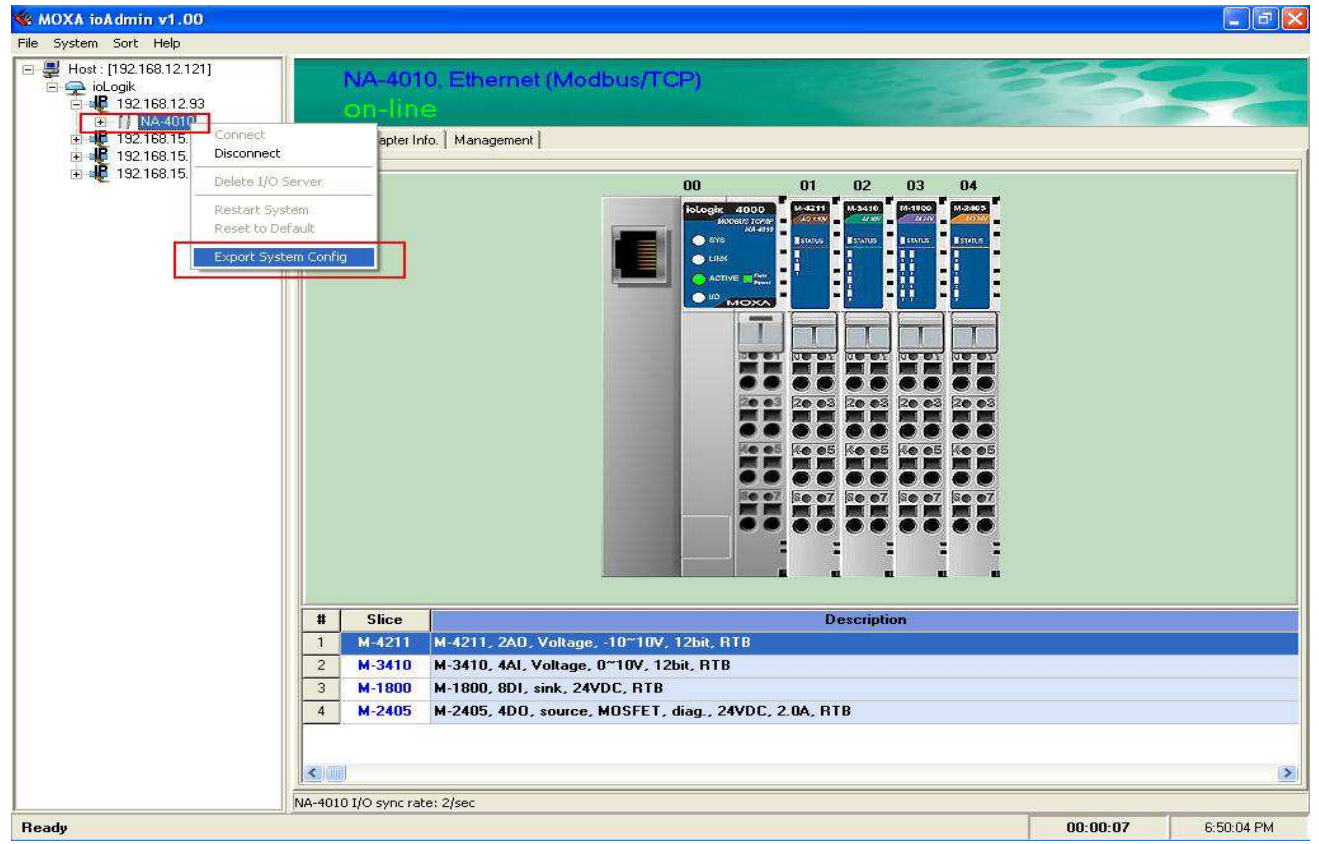

*Puc.* 1

1.2 Откройте сохраненный файл (Рис. 2). В нем содержится информация о самом устройстве, установленных модулях (Таблица 1) и таблица Modbusадресов (Таблица 2):

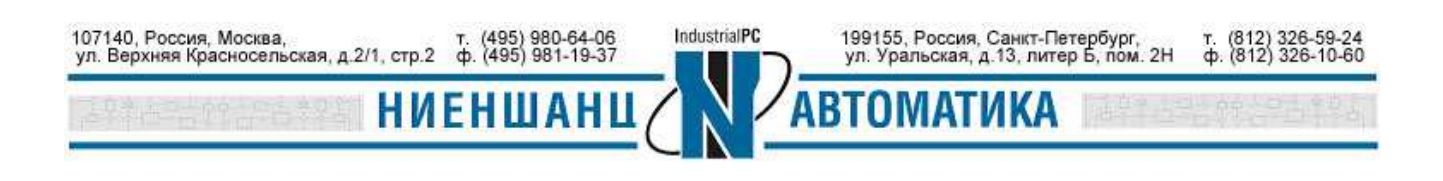

| 📕 ik4000e.txt - No                                                                                                    | otepad                                                                                                    |                                                                                                    |                                                                                                    |                                                                                                    |                                                                                                    |   |
|----------------------------------------------------------------------------------------------------|----------------------------------------------------------------------------------------------------|----------------------------------------------------------------------------------------------------|----------------------------------------------------------------------------------------------------|----------------------------------------------------------------------------------------------------|----------------------------------------------------------------------------------------------------|---|
| File Edit Format Vi                                                                                                    | ew Help                                                                                                    |                                                                                                    |                                                                                                    |                                                                                                    |                                                                                                    |   |
| ioLogik 4000 Ne                                                                                                    | etwork I∕O Serv∕                                                                                                    | er Configurati                                                                                                    | วท                                                                                                    |                                                                                                    |                                                                                                    | 8 |
| Date:<br>Time: 10:03:41                                                                                                    | АМ                                                                                                    |                                                                                                    |                                                                                                    |                                                                                                    |                                                                                                    |   |
| 1. Slice models                                                                                                    | 1                                                                                                    |                                                                                                    |                                                                                                    |                                                                                                    |                                                                                                    |   |
| Slot No.<br>00<br>01<br>02<br>03<br>04                                                                                                    | Description<br>NA-4010. ioLo<br>M-4211. 2AO,<br>M-3410, 4AI,<br>M-1800, 8DI,<br>M-2400, 4DO,                                                              | gik 4000 Ether<br>Voltage, -10~1<br>Voltage, 0~10V<br>sink, 24VDC, R<br>sink, MOSFET, 3                                                              | net network adapter<br>JV, 12bit, RTB<br>12bit, RTB<br>24VDC, 0.5A, RTB                                                                                                    |                                                                                                    |                                                                                                    |   |
| 2. slice config                                                                                                    | gurations                                                                                                    |                                                                                                    |                                                                                                    |                                                                                                    |                                                                                                    |   |
| 00         NA-4010           01         M-4211           02         M-3410           03         M-1800           04         M-2400           04         M-2400           04         M-2400           04         M-2400           04         M-2400           04         M-2400 | ) IP=192.168.12<br>Watchdog=oisal<br>Ch01: Safe mo<br>Ch02: Safe mo<br>-n/a-<br>-n/a-<br>Ch00: Safe mo<br>Ch01: Safe mo<br>Ch02: Safe mo<br>Ch03: Safe mo | .93,NM=255.255.<br>ble<br>de=safe value(<br>de=safe value(<br>de=safe status<br>de=safe status<br>de=safe status<br>de=safe status                   | 255.0,Gw=192.168.12.254,MA<br>0x0000)<br>0x0000)<br>(OFF)<br>(OFF)<br>(OFF)<br>(OFF)<br>(OFF)                                                                                                    | с=00-90-E8-0В-70-02                                                                                                    |                                                                                                    |   |
| 3. Modbus addre                                                                                                    | ess table                                                                                                    |                                                                                                    |                                                                                                    |                                                                                                    |                                                                                                    |   |
| Slot No.<br>01<br>02<br>02<br>02<br>03<br>03<br>03<br>03<br>03<br>03<br>03<br>03<br>03<br>04<br>04<br>04<br>04<br><end></end>                                                                                                    | Channel No.<br>00<br>01<br>00<br>01<br>02<br>03<br>03<br>00<br>01<br>02<br>03<br>04<br>05<br>06<br>06<br>07<br>00<br>01<br>02<br>03<br>03                 | I/O type<br>Output<br>Output<br>Input<br>Input<br>Input<br>Input<br>Input<br>Input<br>Input<br>Input<br>Input<br>Input<br>Output<br>Output<br>Output | Mndbus_Address(wORD)<br>0x0800/0x00<br>0x0001/0x00<br>0x0001/0x00<br>0x0002/0x00<br>0x0002/0x00<br>0x0004/0x01<br>0x0004/0x01<br>0x0004/0x01<br>0x0004/0x02<br>0x0004/0x03<br>0x0004/0x05<br>0x0004/0x05<br>0x0004/0x06<br>0x0004/0x06<br>0x0004/0x06<br>0x0004/0x07<br>0x0802/0x01<br>0x0802/0x02<br>0x0802/0x02 | Modbus Address(BIT)<br>0×1000<br>0×0010<br>0×0010<br>0×0020<br>0×0020<br>0×0020<br>0×0041<br>0×0041<br>0×0042<br>0×0043<br>0×0044<br>0×0045<br>0×0044<br>0×0045<br>0×0044<br>0×0045<br>0×0046<br>0×0046<br>0×0046<br>0×0046<br>0×0047<br>0×1021<br>0×1021<br>0×1022<br>0×1023 | I/O Data Length(bits)<br>0x0010<br>0x0010<br>0x0010<br>0x0010<br>0x0010<br>0x0001<br>0x0001<br>0x0001<br>0x0001<br>0x0001<br>0x0001<br>0x0001<br>0x0001<br>0x0001<br>0x0001<br>0x0001<br>0x0001<br>0x0001<br>0x0001<br>0x0001<br>0x0001 |   |
|                                                                                                    |                                                                                                    |                                                                                                    |                                                                                                    |                                                                                                    |                                                                                                    |   |
| 5                                                                                                    |                                                                                                    |                                                                                                    |                                                                                                    |                                                                                                    |                                                                                                    | 2 |

*Puc. 2* 

# Таблица 1 «Описание модулей»

| № слота | Модель  | Описание                            |
|---------|---------|-------------------------------------|
| 00      | NA-4010 | ioLogik серии 4000, Ethernet-модуль |
| 01      | M-4211  | 2 AO, Voltage, -10 to 10V, 12-bit   |
| 02      | M-3410  | 4 AI, Voltage, 0 to 10V, 12-bit     |
| 03      | M-1800  | 8 DI, Sink, 24 VDC                  |
| 04      | M-2400  | 4 DO, Sink, MOSFET, 24 VDC, 0.5A    |

## Таблица 2 «Таблица Modbus адресов»

| № спота                      | № канала    | Тип I/О | Modbus адрес | Modbus      | I/О размер   |
|------------------------------|-------------|---------|--------------|-------------|--------------|
| 5 12 <b>0</b> 510 1 <b>u</b> | y = Ranasia |         | (WORD)       | адрес (BIT) | данных (бит) |
| 01                           | 00          | Output  | 0x0800/0x00  | 0x1000      | 0x0010       |
| 01                           | 01          | Output  | 0x0801/0x00  | 0x1010      | 0x0010       |
| 02                           | 00          | Input   | 0x0000/0x00  | 0x0000      | 0x0010       |
| 02                           | 01          | Input   | 0x0001/0x00  | 0x0010      | 0x0010       |
| 02                           | 02          | Input   | 0x0002/0x00  | 0x0020      | 0x0010       |

107140, Россия, Москва, ул. Верхняя Красносельская, д.2/1, стр.2 ф. (495) 980-64-06 ф. (495) 981-19-37

НИ

ЕНШАНІ

199155, Россия, Санкт-Петербург, ул. Уральская, д.13, литер Б, пом. 2Н

П

ИКА

т. (812) 326-59-24 ф. (812) 326-10-60

Москва 2016

IndustrialPC

## ioLogik серии 4000 и Citect SCADA

| 02 | 03 | Input  | 0x0003/0x00 | 0x0030 | 0x0010 |
|----|----|--------|-------------|--------|--------|
| 03 | 00 | Input  | 0x0004/0x00 | 0x0040 | 0x0001 |
| 03 | 01 | Input  | 0x0004/0x01 | 0x0041 | 0x0001 |
| 03 | 02 | Input  | 0x0004/0x02 | 0x0042 | 0x0001 |
| 03 | 03 | Input  | 0x0004/0x03 | 0x0043 | 0x0001 |
| 03 | 04 | Input  | 0x0004/0x04 | 0x0044 | 0x0001 |
| 03 | 05 | Input  | 0x0004/0x05 | 0x0045 | 0x0001 |
| 03 | 06 | Input  | 0x0004/0x06 | 0x0046 | 0x0001 |
| 03 | 07 | Input  | 0x0004/0x07 | 0x0047 | 0x0001 |
| 04 | 00 | Output | 0x0802/0x00 | 0x1020 | 0x0001 |
| 04 | 01 | Output | 0x0802/0x01 | 0x1021 | 0x0001 |
| 04 | 02 | Output | 0x0802/0x02 | 0x1022 | 0x0001 |
| 04 | 03 | Output | 0x0802/0x03 | 0x1023 | 0x0001 |

1.3 Мы можем одновременно собирать входную информацию с разных модулей (см. п. 1.2):

- Способ 1: используя модуль M4211 (2 аналоговых выхода). Modbus адрес (word) 0x0800=2048 (десятичное значение).
- Способ 2: используя модуль M3410 (4 аналоговых входа). Modbus адрес (word) 0x0000=0000 (десятичное значение).
- Способ 3: используя модуль M1800 (8 дискретных входов). Modbus адрес (bit) 0x0040=0064 (десятичное значение).
- Способ 4: используя модуль M2400 (4 дискретных выхода). Modbus адрес (bit) 0x1020=4128 (десятичное значение).

Для формирования запросов к разным модулям следует использовать различные адреса таблицы Modbus. Например, для запроса состояния канала DI 0 модуля M1800, следует использовать адрес 10065. Для получения значения аналогового входа AI 0 модуля M3410, следует формировать запрос на адрес 30001. Наиболее часто используемые блоки адресов представлены в Таблице 3.

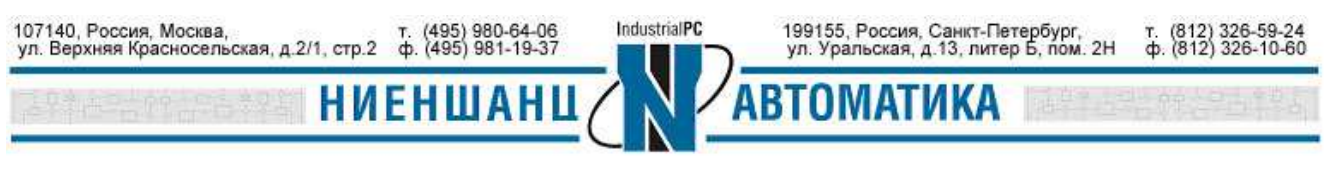

| Тип данных      | Описание             | Тип: чтение/запись      | Формат адреса |
|-----------------|----------------------|-------------------------|---------------|
| Digital Outputs | Биты, двоичные       | Один бит, чтение/запись | 00001         |
|                 | значения, флаги      |                         | 09999         |
| Digital Inputs  | Двоичные входные     | Один бит, только чтение | 10001         |
|                 | данные               |                         | 19999         |
| Analog Inputs   | Аналоговые входные   | 16-битовое значение,    | 30001         |
|                 | данные               | только чтение           | 39999         |
| Analog Outputs  | Аналоговые значения, | 16-битовое значение,    | 40001         |
|                 | переменные, регистры | чтение/запись           | 49999         |

Таблица 3

# 2. Установка соединения между Citect SCADA и NA-4010

2.1 Запустите Citect SCADA и создайте новый проект (Рис. 3). Введите имя проекта (в нашем примере MOXA-IA).

| 🐻 moxa - Citect Expl                                                             | prer                                                                |
|----------------------------------------------------------------------------------|---------------------------------------------------------------------|
| File View Tools Help                                                             |                                                                     |
| moxa                                                                             |                                                                     |
| Project List                                                                     | Contents of moxa                                                    |
| My Projects<br>Total CSV_Example<br>Total Example<br>Total Example<br>Total Moxa | Graphics Tags Alarms System Communica, Cicode Files CitectVBA Files |
|                                                                                  | New Project                                                         |
|                                                                                  | Name: MOXA-IA                                                       |
|                                                                                  | Description.                                                        |
|                                                                                  | Location: U:\Program Files\Litect\Litects Browse                    |
|                                                                                  | Template style: XP Style ▼                                          |
|                                                                                  | Template resolution: XGA                                            |
|                                                                                  | F Show template little bar                                          |
|                                                                                  | Background color:                                                   |
|                                                                                  | OK Cancel Help                                                      |

*Puc. 3* 

2.2 Выберите раздел Communications в новом проекте и затем нажмите Next (Рис. 4)

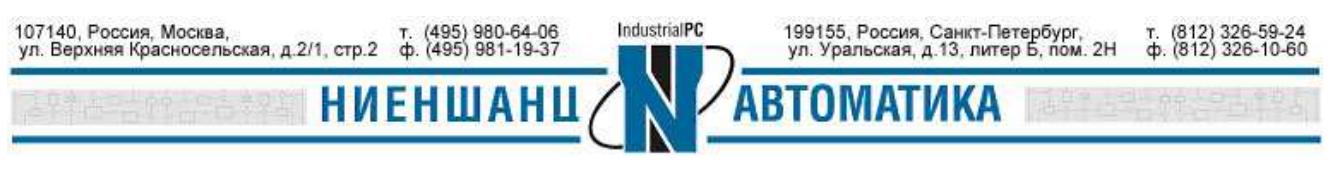

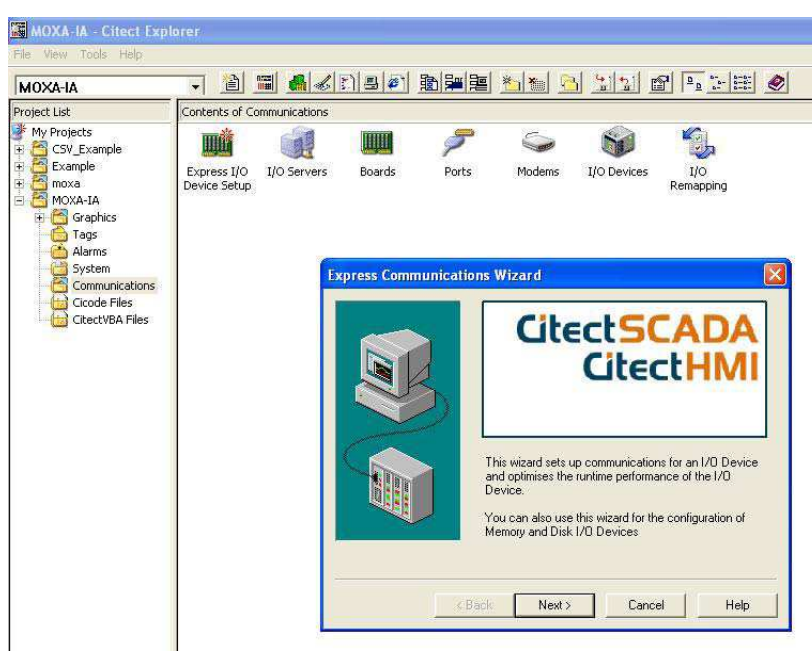

Puc. 4

2.3 В появившемся окне необходимо создать новый сервер обмена данными - введите его имя (в данном примере IOServer) и нажмите Next (Рис. 5)

| Select the I/D Serv<br>create a new I/D S<br>or select from your<br>Create a<br>Name: [<br>O Use an o | er you wish to work w<br>erver by entering the<br>existing I/O Servers.<br>new I/O Server<br>IOServer<br>wisting I/O Server | vith. You may<br>desired name, |
|----------------------------------------------------------------------------------------------------|----------------------------------------------------------------------------------------------------|--------------------------------|
| Back Next >                                                                                           | Cancel                                                                                                    | Help                           |

2.4 Следующее окно позволяет создать новое устройство ввода/вывода. Введите имя **IODev** нажмите **Next** (Рис. 6)

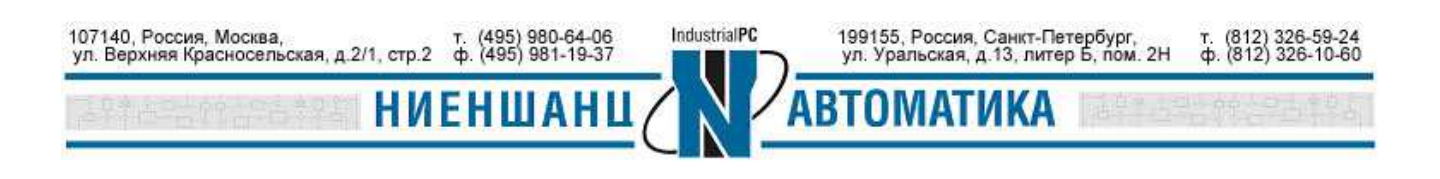

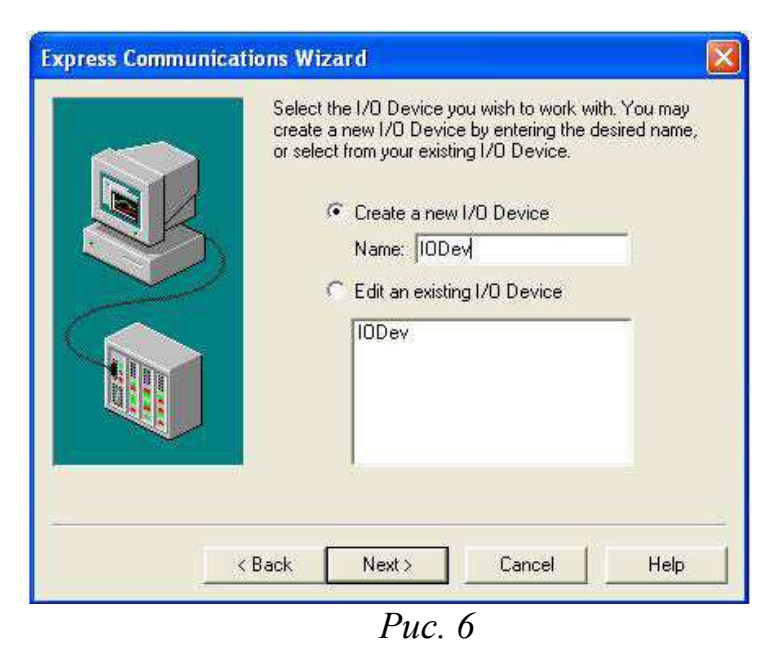

2.5 Выберите тип устройства ввода/вывода - External I/O device – внешнее устройство (Рис. 7) и нажать Next.

|     | Select t | he type of the               | 1/0 Device.      |      |
|-----|----------|------------------------------|------------------|------|
|     | Į.       |                              | External I/O Dev | ice  |
| No. |          | papar c                      | Memory 1/0 Dev   | ice  |
|     | E        |                              | Disk 1/0 Device  |      |
|     | 1/0 De   | evice nam <mark>e</mark> : l | ODev             |      |
| -   | < Back   | Next>                        | Cancel           | Help |

2.6 Соединение между устройствами будет осуществляться по сети Ethernet. В следующем окне выберите раздел: Select Drivers  $\rightarrow$  Modicon  $\rightarrow$  TSX Qnantum  $\rightarrow$  Ethernet (TCP/IP) (Рис. 8) и нажмите Next.

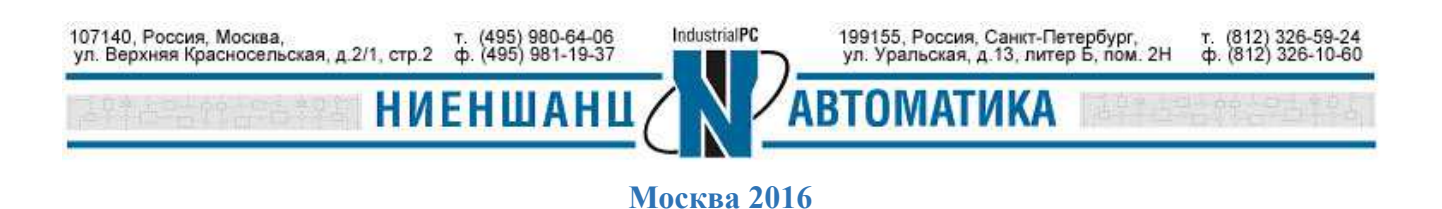

|                     | i Mitsubishi<br>⊟ Modicon                                                                                                    | -        |
|---------------------|----------------------------------------------------------------------------------------------------|----------|
|                     | 484                                                                                                    |          |
|                     | ⊕ 584     □     □     □     □     □     □     □     □     □     □     □     □     □     □     □     □     □     □     □     □     □     □     □     □     □     □     □     □     □     □     □     □     □     □     □     □     □     □     □     □     □     □     □     □     □     □     □     □     □     □     □     □     □     □     □     □     □     □     □     □     □     □     □     □     □     □     □     □     □     □     □     □     □     □     □     □     □     □     □     □     □     □     □     □     □     □     □     □     □     □     □     □     □     □     □     □     □     □     □     □     □     □     □     □     □     □     □     □     □     □     □     □     □     □     □     □     □     □     □     □     □     □     □     □     □     □     □     □     □     □     □     □     □     □     □     □     □     □     □     □     □     □     □     □     □     □     □     □     □     □     □     □     □     □     □     □     □     □     □     □     □     □     □     □     □     □     □     □     □     □     □     □     □     □     □     □     □     □     □     □     □     □     □     □     □     □     □     □     □     □     □     □     □     □     □     □     □     □     □     □     □     □     □     □     □     □     □     □     □     □     □     □     □     □     □     □     □     □     □     □     □     □     □     □     □     □     □     □     □     □     □     □     □     □     □     □     □     □     □     □     □     □     □     □     □     □     □     □     □     □     □     □     □     □     □     □     □     □     □     □     □     □     □     □     □     □     □     □     □     □     □     □     □     □     □     □     □     □     □     □     □     □     □     □     □     □     □     □     □     □     □     □     □     □     □     □     □     □     □     □     □     □     □     □     □     □     □     □     □     □     □     □     □     □     □     □     □     □     □     □     □     □     □     □     □     □     □     □     □     □    □    □    □    □    □    □    □    □    □    □ |          |
| elect the           | ₩ 984                                                                                                    | <u>.</u> |
| nanufacturer, model | TSX Quantum                                                                                                    |          |
| communication for   | Ethernet (TCP/IP)                                                                                                    |          |
| he I/O Device       | I Moore Industries                                                                                                    |          |
| Selected driver     | - La companya - Companya - Companya -                                                                                                    |          |
| Manufacturer:       | Modicon                                                                                                    |          |
| Model               | TSX Quantum                                                                                                    |          |
| moder.              |                                                                                                    |          |

*Puc.* 8

2.7 Определите сетевые параметры устройства NA-4010 (Рис. 9) и нажмите **Next.** По умолчанию ip-адрес 192.168.127.254 и Modbus TCP порт 502.

|                                    | TCP/IP prote | ected a device w<br>ocol. Enter the TCI | hich communica<br>P/IP information | ites using the<br>here. |
|------------------------------------|--------------|-----------------------------------------|------------------------------------|-------------------------|
|                                    | IP address:  | 192.168.127.                            | 254                                |                         |
|                                    | Port         | 502 🕂                                   |                                    |                         |
|                                    | Use protoc   | col                                     | Pro                                | tocol Help              |
| Selected driver —<br>Manufacturer: | Modicon      |                                         |                                    |                         |
| Model:                             | TSX Quan     | tum                                     |                                    |                         |
| Communications:                    | Ethernet (T  | CP/IP)                                  |                                    |                         |
|                                    |              |                                         |                                    |                         |
|                                    | < Back       | Next>                                   | Cancel                             | Help                    |

2.8 Далее следует определить теги информационного обмена. Для этого перейдите в раздел проекта **MOXA-IA**→**Tags.** В появившемся окне (Рис. 10) определите тег DI: тип данных – **DIGITAL**, Modbus aдрес = **10065** (см. п. 1.3) и нажмите **Add**.

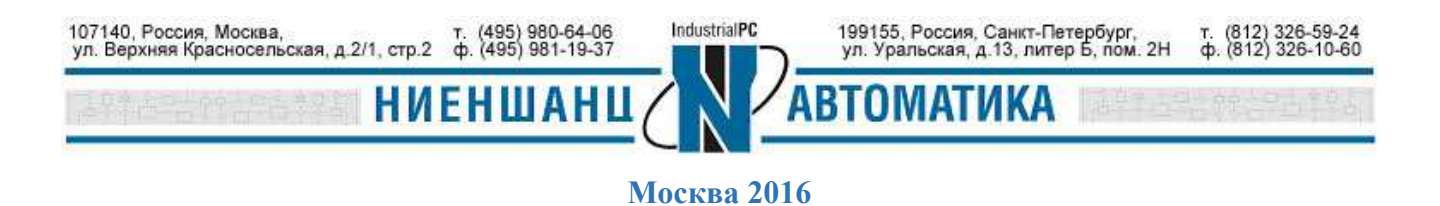

| moxa                                                                                                    |                                                                                                    |                                                      | I <u>*1*</u> <u>6</u> 11                                           |                    | 9 |
|----------------------------------------------------------------------------------------------------|----------------------------------------------------------------------------------------------------|------------------------------------------------------|--------------------------------------------------------------------|--------------------|---|
| 'roject List                                                                                                    | Contents of Tags                                                                                                    |                                                      |                                                                    |                    |   |
| <ul> <li>My Projects</li> <li>CSV_Example</li> <li>Example</li> <li>MOXA-IA</li> <li>Graphics</li> <li>Tags</li> <li>Alarms</li> </ul> | Variable Tre<br>Tags Ta                                                                                                    | end SPC<br>ags Tags<br>ct Editor [MOXA-IA] - COMPILE | )                                                                  |                    |   |
| System                                                                                                    | File Edit Tags                                                                                                    | Alarms System Communication                          | Tools Window Help                                                  |                    |   |
| CitectVBA Files                                                                                                    | Variable Tag<br>Variable Tag Name<br>I/O Device Name<br>Raw Zero Scale<br>Eng Zero Scale<br>Eng Units<br>Comment<br>Add<br>Record : 1 | gs [MOXA-IA]                                         | Data Type<br>Address<br>Raw Full Scale<br>Eng Full Scale<br>Format | DIGITAL V<br>10065 |   |

*Puc.* 10

2.9 Определите тег DO (Рис. 11): тип данных - DIGITAL, Modbus адрес = 04129.

| Variable Tags                                                                         | [моха-іа]           |                                                                    |         |          |
|---------------------------------------------------------------------------------------|---------------------|--------------------------------------------------------------------|---------|----------|
| Variable Tag Name<br>I/O Device Name<br>Raw Zero Scale<br>Eng Zero Scale<br>Eng Units | D0<br>IODev         | Data Type<br>Address<br>Raw Full Scale<br>Eng Full Scale<br>Format | DIGITAL | <b>^</b> |
| Comment                                                                               | teplace Delete Help | Linked: No                                                         |         |          |

2.10 Определите тег AI (Рис. 12): тип данных - INT, Modbus адрес = 30001.

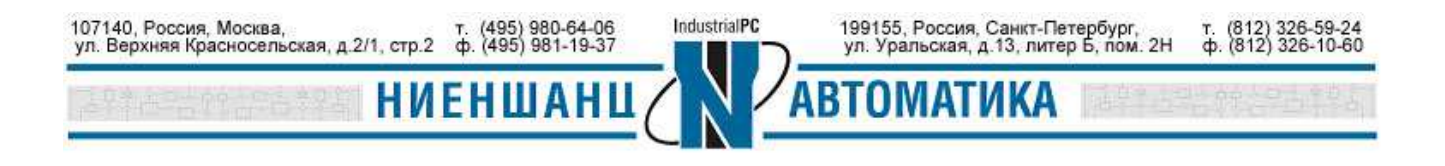

# Инструкция

## ioLogik серии 4000 и Citect SCADA

| 🍰 Citect Project     | Editor [MOXA-IA] - COMPI | ILED                           |          |      |
|----------------------|--------------------------|--------------------------------|----------|------|
| File Edit Tags Al    | arms System Communicatio | on Tools Window Help           |          |      |
|                      |                          | 1 <b>C I I I I I I I I I I</b> | r 🖉 🧶    |      |
| 🛄 Variable Tags      | [MOXA-IA]                |                                |          |      |
| Variable Tag Name    | AI                       | Data Type                      | INT 👱    |      |
| I/O Device Name      | IODev 👻                  | Address                        | 30001    |      |
| Raw Zero Scale       |                          | Raw Full Scale                 | 1        |      |
| Eng Zero Scale       |                          | Eng Full Scale                 | 1        |      |
| Eng Units            |                          | Format                         |          | ]    |
| Comment              |                          |                                |          |      |
| <u>A</u> dd <u>B</u> | eplace Delete            | Help                           |          |      |
| Record : 2           |                          | Linked: No                     |          | × ×  |
| <                    |                          |                                |          | >    |
|                      |                          |                                | Record 2 | of 8 |

Puc. 12

2.11 Определите тег АО (Рис. 13): тип данных - INT, Modbus адрес = 42049.

| 🍓 Citect Project  | Editor [MOXA-IA] - COMPILE | D                 |            |      |
|-------------------|----------------------------|-------------------|------------|------|
| File Edit Tags Al | arms System Communication  | Tools Window Help |            |      |
|                   |                            | 3 < > @ ? ?       | (r) 😰 🧶    |      |
| Variable Tags     |                            |                   |            |      |
| Variable Tag Name | AO                         | Data Type         | INT 👻      |      |
| I/O Device Name   | IODev 👻                    | Address           | 42049      |      |
| Raw Zero Scale    |                            | Raw Full Scale    |            |      |
| Eng Zero Scale    |                            | Eng Full Scale    |            |      |
| Eng Units         |                            | Format            | •          |      |
| Comment           |                            |                   |            |      |
| Add B             | eplace Delete H            | elo I             |            |      |
| Record : 8        |                            | Linked: No        |            |      |
| <                 |                            |                   |            | >    |
|                   |                            |                   | Record 8 c | of 8 |

Puc. 13

2.12 Перейдите в раздел **Graphics** проекта MOXA-IA и выберите символ для определения состояния DI (в нашем случае лампочка) и формат отображения числа для AI. Кроме того, необходимо выбрать кнопки для управления значениями DO и AO (Рис. 14).

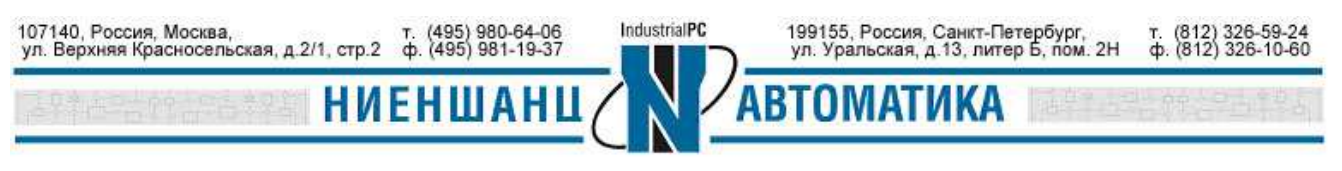

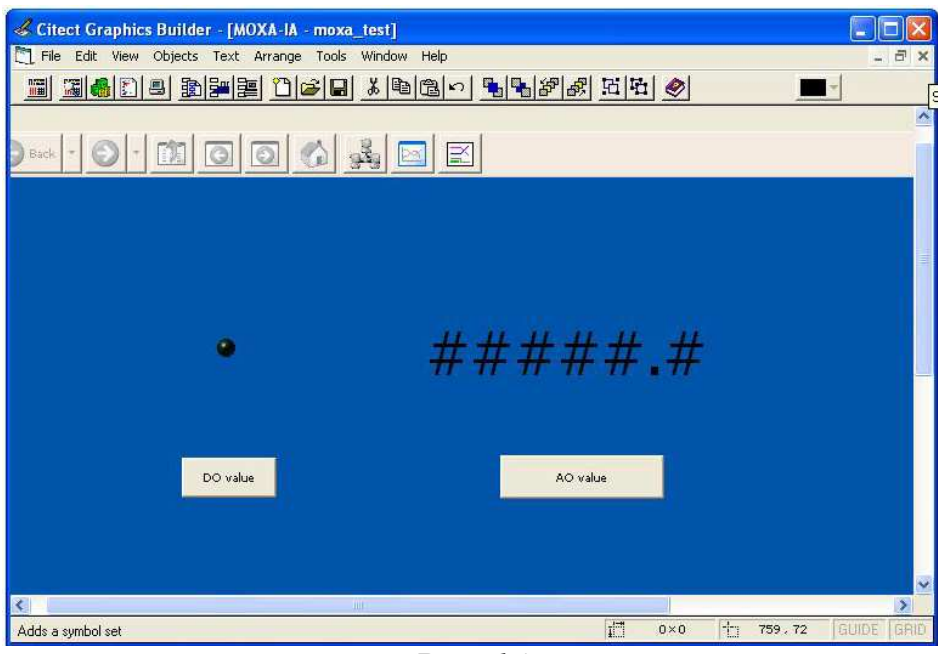

*Puc.* 14

2.13 Результат представлен на Рис. 15

| moxa_test                      |                                       |                |
|--------------------------------|---------------------------------------|----------------|
| Pages Trends Alarms File Tools |                                       |                |
| 🚱 Back 🔹 🕥 - 🗊 🗿 👩 🚮           |                                       | 🋐 • 📐 🥵gin • 🕐 |
|                                |                                       |                |
|                                |                                       |                |
|                                |                                       |                |
|                                |                                       |                |
|                                |                                       |                |
|                                | 100.00                                |                |
|                                | 100.00                                |                |
|                                |                                       |                |
|                                | · · · · · · · · · · · · · · · · · · · |                |
| DO value                       | AO value                              |                |
|                                |                                       |                |
|                                |                                       |                |
|                                |                                       |                |
|                                |                                       |                |
|                                |                                       |                |
|                                |                                       |                |
|                                |                                       |                |
|                                |                                       |                |
|                                |                                       |                |
|                                |                                       |                |
|                                |                                       |                |
|                                |                                       |                |
|                                |                                       |                |
|                                |                                       | CitectSCAD/    |
|                                |                                       | 2.             |
| keady                          |                                       |                |

Puc. 15

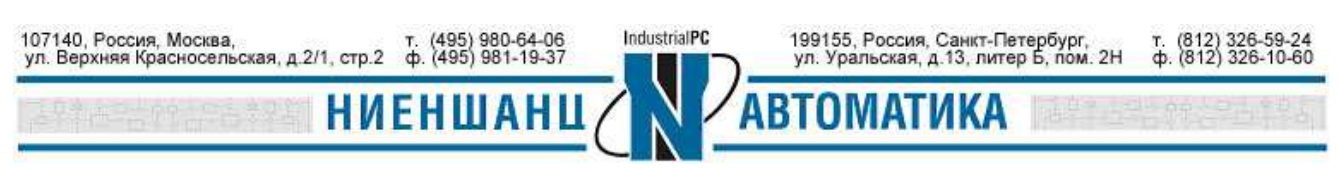

3. Установка соединения между Citect SCADA и модулями ввода/вывода NA-4020 и NA-4021

3.1. Повторите процедуру создания нового сервера обмена данными и нового устройства, но уже для NA-4020 и NA-4021 (пункты 2.1 – 2.6).

3.2. Так как соединение между устройствами будет осуществляться не по Ethernet сети, а через последовательный порт, то в разделе Select Drivers  $\rightarrow$  Modicon необходимо выбрать 984  $\rightarrow$  Serial Modbus (Рис. 16). Нажмите Next.

|                  | 🖶 Modicon                          | ~    |
|------------------|------------------------------------|------|
|                  | ⊞ 484                              |      |
|                  | i⊞ 584                             |      |
|                  | ₩ 884                              |      |
|                  | ₿ 984                              |      |
| elect the        | SA85 Interface Board (Modbus Plus) |      |
| nd method of     | Serial (Modbus ASCII protocol)     |      |
| ommunication for | Serial (Modbus Binary protocol)    | ~    |
| ne I/U Device    |                                    | 1000 |
| Selected driver  |                                    |      |
| Manufacturer:    | Modicon                            |      |
| Model:           | 984                                |      |
| Communications:  | Serial (Modbus Binary protocol)    |      |
|                  |                                    |      |
|                  |                                    |      |
|                  |                                    | 500. |
|                  | <back next=""> Cancel H</back>     | elp  |

3.3. Укажите Modbus адрес 1 (Рис. 17) и нажмите Next.

|                 | You need to pr<br>the Driver Add<br>driver you have | ovide an add<br>ress Help butt<br>e selected. | ress for your I/O D<br>on for help on the | evice. Press<br>address of the |
|-----------------|-----------------------------------------------------|-----------------------------------------------|-------------------------------------------|--------------------------------|
|                 | Enter an addre                                      | ss below or a                                 | ccept the default.                        |                                |
| Address:        |                                                     |                                               |                                           |                                |
| Selected driver | Modicon                                             |                                               |                                           |                                |
| Model:          | 984                                                 |                                               |                                           |                                |
| Communications: | Serial (Modbu:                                      | s Binary proto                                | col)                                      |                                |
|                 |                                                     |                                               |                                           |                                |
|                 | Z Back                                              | Nevts                                         | Cancel                                    | Help                           |

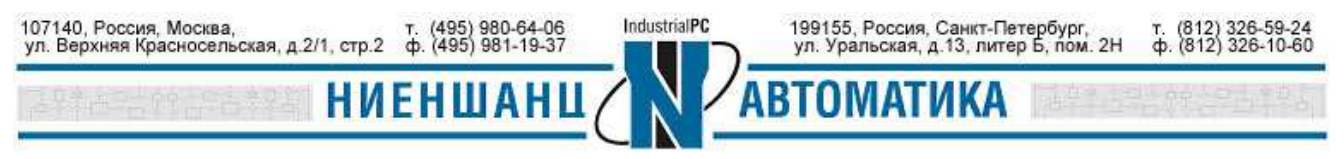

3.4. Выберите СОМ порт, через который осуществляется соединение с NA-4020 и NA-4021 и нажмите Next (Puc. 18). В нашем примере это – COM5.

|              | You have<br>ports have<br>one you w | chosen to use a<br>been detected<br>ish this I/O Devi | serial protocol. The<br>on your system, Plea<br>ce to communicate | following seri<br>ase choose th<br>through. |
|--------------|-------------------------------------|-------------------------------------------------------|-------------------------------------------------------------------|---------------------------------------------|
| Detec<br>COM | ted serial ports:                   |                                                       |                                                                   |                                             |
|              | 5                                   |                                                       |                                                                   |                                             |
|              |                                     |                                                       |                                                                   |                                             |
|              |                                     |                                                       |                                                                   |                                             |
|              | c D a alc                           | Nouts                                                 | Cancel                                                            | Help                                        |

Puc. 18

3.5. В следующем окне будут отображены текущие параметры последовательного соединения (Рис. 19). Настройте последовательные порты NA-4020 и NA-4021 аналогичным образом: (Baud rate = 19200, Data bit = 8, Parity = Even).

| the project 'MUXA-Serial'.                                                                                                    | 12    |
|----------------------------------------------------------------------------------------------------|-------|
| + Interrupt                                                                                                    |       |
| Using Port Settings:<br>+ Baud Rate: 19200<br>+ Data Bits: 8<br>+ Stop Bits: 1<br>+ Parity: EVEN_P<br>+ Connect to Port: 5<br>+ Special options: |       |
|                                                                                                    | >     |
| Press Finish to save this setup.                                                                                                    | Print |

Puc. 19

3.6. После того, как будет настроено последовательное соединение, повторите пункты 2.8 - 2.13 для определения тегов информационного обмена и корректного отображения значений каналов всех модулей.

|         |         | ул. уральская, д.13, литер Б, пом. 2Н | ф. (812) 326-10-60 |
|---------|---------|---------------------------------------|--------------------|
| НИЕНШАН | Щ ( ) / | АВТОМАТИКА                            | 出统合动理论             |